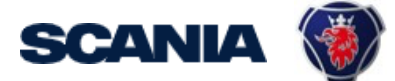

IGA is the management tool for SSP accounts. This guide cover IGA user administration for Local Supplier Administrators.

This guide instruct you following (click on the link to jump to that specific section):

- Create User Account
- Update User Account
- Disable/Delete User Account
- Add/Remove access (when the account already exists)

#### **Important Information!**

\* The user should in the first step <u>contact you (as local Supplier Admin)</u> regarding update of his/hers account and password.

\* Creation of New Administrator: Send a request to your sourcing manager at Scania for registration of Supplier Admin role.

If you still need to contact <a href="mailto:supplier\_portal.helpdesk@scania.com">supplier\_portal.helpdesk@scania.com</a>, always add the 7-digit supplier number, the question/issue it concerns.

### Create user account with accesses and password

Be aware that it takes an <u>overnight synchronization</u> before the user can login, after the account has been created and access has been added.

| Step | View and description                                                                                                    |                                                                                                    |  |  |  |  |  |  |
|------|----------------------------------------------------------------------------------------------------|----------------------------------------------------------------------------------------------------|--|--|--|--|--|--|
| 1    | Go to <a href="https://iga.scania.com">https://iga.scania.com</a><br>Sign in with your user id (followed by @scaniaweb.com) and password |                                                                                                    |  |  |  |  |  |  |
|      | Scania           S12345@scania           S12345@scania           Can't access your account?                                              | SCANIA     Commension     Commension     Comme |  |  |  |  |  |  |
|      | What's my Azure ID                                                                                                    | Sign in<br>What's my Azure ID                                                                                                    |  |  |  |  |  |  |
| 2    | Verify your identity by clicking<br>Enter the code you received via                                                                      | "Text +xx xxxxxx"<br>a SMS                                                                                                    |  |  |  |  |  |  |
|      |                                                                                                    | SCANIA      C      Meve texted your phone +XX XXXXXX29. Please enter the code to sign in. Code More Information Verify                                                                                                    |  |  |  |  |  |  |
|      | What's my Azure ID                                                                                                    | What's my Azure ID                                                                                                    |  |  |  |  |  |  |

| × Home                                                                                                    | My Work 👻               | Intelligence 👻 | Folde                          |         |      |      |  |
|----------------------------------------------------------------------------------------------------|-------------------------|----------------|--------------------------------|---------|------|------|--|
| 😫 My Tasks                                                                                                    | ~                       |                |                                |         |      |      |  |
| 💼 Manage Acco                                                                                                    | ess Y <mark>io</mark> l | าร             | >                              |         |      |      |  |
| 😁 Manage Iden                                                                                                    | ıtity ^                 |                |                                |         |      |      |  |
| Create Identity                                                                                                    |                         |                |                                |         |      |      |  |
| Update Identity                                                                                                    | It                      | ems            |                                |         |      |      |  |
| Update My Details                                                                                                    | s                       |                |                                |         |      |      |  |
| View Identity                                                                                                    |                         |                |                                |         |      |      |  |
|                                                                                                    |                         |                |                                |         |      |      |  |
| View Identity                                                                                                    |                         |                | Search Ide                     | tties   |      |      |  |
|                                                                                                    |                         | stop 1         |                                |         |      |      |  |
| f no result, co                                                                                                    | ontinue to              | SUCD +         |                                |         |      |      |  |
| f no result, co                                                                                                    | ontinue to              | step 4.        |                                |         |      |      |  |
| f no result, co<br>Go to "Manag                                                                                                    | ge Identit              | y" and "C      | reate la                       | entity' |      |      |  |
| f no result, co<br>Go to "Mana <u>s</u>                                                                                                    | ge Identit              | y" and "C      | reate la                       | entity' |      | <br> |  |
| F no result, co<br>Go to "Manag<br>× Home My                                                                                                    | ge Identit              | y" and "C      | reate la                       | entity' |      |      |  |
| Go to "Managenetation of the second second s | ge Identit              | y" and "C      | Treate la                      | entity' |      | <br> |  |
| Go to "Manag<br>K Home My<br>My Dashboard                                                                                                    | ge Identit              | y" and "C      | create la                      | entity' |      | <br> |  |
| Go to "Manage<br>Go to "Manage<br>Home My<br>Bo My Dashboard<br>My Tasks                                                                                                    | ge Identit              | y" and "C      | create la<br>cess Reviews<br>0 | entity' |      |      |  |
| Go to "Manag<br>Go to "Manag<br>My Dashboard<br>My Tasks<br>Manage Access<br>Manage Identity                                                                                                    | ge Identit              | y" and "C      | create la<br>cess Reviews      | entity' | Late |      |  |
| f no result, co<br>Go to "Manag<br>Home My<br>My Dashboard<br>My Tasks<br>Manage Access<br>Manage Identity<br>Create Identity<br>Update Identity                                                                                                    | ge Identit              | y" and "C      | create la<br>ress Reviews      | entity' | Late |      |  |
| f no result, co<br>Go to "Manag<br>W Home My<br>My Dashboard<br>My Tasks<br>My Tasks<br>Manage Access<br>Manage Identity<br>Create Identity<br>Update Identity<br>Update Identity                                                                                                    | ge Identit              | y" and "C      | create la<br>ress Reviews<br>0 | entity' | Late |      |  |

| Chose "Supplier".                                                                                                    |                                                                                                    |                                                                                     |                                                                                                    |        |  |  |
|----------------------------------------------------------------------------------------------------|----------------------------------------------------------------------------------------------------|-------------------------------------------------------------------------------------|----------------------------------------------------------------------------------------------------|--------|--|--|
| User Category<br>Select IT-User category *<br>Supplier<br>Cancel                                                                                                    |                                                                                                    |                                                                                     | Net                                                                                                    |        |  |  |
| Fill in user inforr                                                                                                    | mation for the ne                                                                                                    | ew user.                                                                            |                                                                                                    |        |  |  |
| Personal compa<br>correct since it<br>NOTE that you c<br>registered to in                                                                                                    | ny email address<br>is used for gene<br>an only add user<br>the portal.                                                                                                    | s (named Com<br>rating new pa<br>rs at the suppl                                    | npany Email in IGA) must be<br>asswords.<br>lier number that you yourse                                                                                                    | elf is |  |  |
| Choose the suppl<br>Click "Submit".<br>The user is now                                                                                                    | lier number that                                                                                                    | the user shou                                                                       | ld be connected to.                                                                                                    |        |  |  |
| Don't use special                                                                                                    | characters/scrip                                                                                                    | te.g. ą,ć,ę,                                                                        | ł, ń, ó, ś, ź, ż ü                                                                                                    |        |  |  |
| Don't use special<br>when you fill in<br>Personal details                                                                                                    | characters/scrip<br>the user details.                                                                                                    | t e.g. ą, ć, ę,<br>This will caus                                                   | ł, ń, ó, ś, ź, ż ü<br>e problems with the portal l                                                                                                    | ogir   |  |  |
| Don't use special<br>when you fill in the special<br>Personal details<br>Scania IT user category*                                                                                                    | characters/scrip<br>the user details.                                                                                                    | t e.g. ą, ć, ę,<br>This will cause                                                  | <pre>{, ń, ó, ś, ź, ż ü e problems with the portal l Last name* Last 2 characters</pre>                                                                                                    | ogir   |  |  |
| Personal details<br>Scania IT user category*                                                                                                    | characters/scrip<br>the user details.                                                                                                    | First name *                                                                        | <pre>{, ń, ó, ś, ź, ż ü e problems with the portal l Last name* Losat 2 characters Mobile phone*</pre>                                                                                                    | ogir   |  |  |
| Personal details<br>Scania IT user category*<br>Supplier<br>Preferred language<br>English - Great Britain                                                                                                    | characters/scrip<br>the user details.                                                                                                    | First name *                                                                        | <pre>{, ń, ó, ś, ź, ż ü e problems with the portal l Last name* Least 2 characters Mobile phone*</pre>                                                                                                    | ogir   |  |  |
| Don't use special<br>when you fill in<br>Personal details<br>Scania IT user category*<br>Suppler<br>Preferred language<br>English - Great Britain                                                                                                    | characters/scrip<br>the user details.                                                                                                    | t e.g. ą, ć, ę,<br>This will cause                                                  | <pre>{, ń, ó, ś, ź, ż ü e problems with the portal l Last name* Last 2 characters Mobile phone* Characters allowed: 0-9 and + sign is mandatory as initial character. No spaces. This number is used during login (one-time password sent via Skie)</pre>                                                                                                    | ogir   |  |  |
| Don't use special<br>when you fill in the special<br>scale of the special<br>Suppler<br>Preferred language<br>English - Great Britain                                                                                                    | characters/scrip<br>the user details.                                                                                                    | t e.g. ą, ć, ę,<br>This will cause                                                  | <pre>{, ń, ó, ś, ź, ż ü e problems with the portal l Last name* Least 2 characters Mobile phone* Characters allowed: 0-9 and + sign is mandatory as initial character. No spaces. This number is used during login (one-time password sent via SMS).</pre>                                                                                                    | ogir   |  |  |
| Don't use special<br>when you fill in the special<br>Personal details<br>Scania IT user category*<br>Supplier<br>Preferred language<br>English - Great Britain                                                                                                    | characters/scrip<br>the user details.                                                                                                    | t e.g. ą, ć, ę,<br>This will cause<br>First name*<br>Least 2 characters<br>Email*   | <pre>{, ń, ó, ś, ź, ż ü e problems with the portal l Last name* Loast 2 characters Mobile phone* Characters allowed: 0-9 and + sign is madatory as initial character. No spaces. This number is used during login (one-time password sent via SMS).</pre>                                                                                                    | ogir   |  |  |
| Don't use special<br>when you fill in the special<br>scanal details<br>Scanal Tuser category*<br>Supplier<br>Preferred language<br>English - Great Britain                                                                                                    | characters/scrip<br>the user details.                                                                                                    | t e.g. ą, ć, ę,<br>This will cause<br>First name*<br>Least 2 characters<br>Email*   | <pre>{, ń, ó, ś, ź, ż ü e problems with the portal l Last name* Least 2 characters Mobile phone* Characters allowed: 0-9 and + sign Is mandatory as initial character. No spaces. This number is used during login (one-time password sent via SMS) </pre>                                                                                                    | ogir   |  |  |
| Don't use special<br>when you fill in the special<br>scanal details<br>Scanal IT user category*<br>Suppler<br>Preferred language<br>English - Great Britain                                                                                                    | City                                                                                                    | t e.g. ą, ć, ę,<br>This will cause<br>First name *<br>Least 2 characters<br>Email * | ł, ń, ó, ś, ź, ż ü         e problems with the portal l         Last name*         Last characters         Mobile phone*         Characters allowed: 0-9 and + slgn<br>is mandatory as initial character. No<br>spaces. This number is used during<br>login (one-time password sent via<br>SMS).                                                                                                    | ogir   |  |  |
| Don't use special<br>when you fill in f<br>Personal details<br>Scania IT user category*<br>Supplier<br>Preferred language<br>English - Great Britain                                                                                                    | City<br>City<br>City | t e.g. ą, ć, ę,<br>This will cause                                                  | <pre>{, ń, ó, ś, ź, ż ü e problems with the portal l Last name* Least 2 characters Mobile phone* Characters allowed 0-9 and + sign is mandatory as initial character. No spaces. This number is used during login (one-time password sent via SMS). </pre>                                                                                                    | ogir   |  |  |
| Don't use special<br>when you fill in the special<br>scale of the special<br>scale of the special<br>Preferred language<br>English - Great Britain                                                                                                    | Company                                                                                                    | t e.g. ą, ć, ę,<br>This will cause<br>First name*<br>Least 2 characters<br>Email*   | <pre>{, ń, ó, ś, ź, ź ü e problems with the portal l Last nemo* Last nemo* Last 2 characters Mobile phone* Characters allowed: 0-9 and + sign Spaces. This number is used during login (one-time password sent via SMS). </pre>                                                                                                    | ogir   |  |  |
| Don't use special<br>when you fill in the special<br>scale of the special<br>scale of the special<br>Preferred language<br>English - Great Britain                                                                                                    | Company                                                                                                    | Least 2 characters                                                                  | <pre>{, ń, ó, ś, ź, ż ü e problems with the portal l Last name* Least 2 characters Mobile phone* Characters allowed: 0-9 and + sign is mandatory as initia character. No spaces. This number is used during login (one-time password sent via SMS). </pre>                                                                                                    | ogir   |  |  |
| Don't use special<br>when you fill in f<br>Personal details<br>Scania IT user category*<br>Supplier<br>Preferred language<br>English - Great Britain •<br>Title<br>Start Date *<br>09/16/2020 @<br>Organisation details<br>Home supplier number *                                                                                                    | Company                                                                                                    | Least 2 characters                                                                  | Ł, ń, ó, ś, ź, ż ü<br>e problems with the portal l          Last name*         Least 2 characters         Mobile phone*         Characters allowed: 0-3 and + sign<br>is mandatory as hilds character. No<br>spaces. This number is used during<br>login (one-time password sent via<br>SMS).         Represents supplier number         Enter all supplier numbers this user<br>should represent in different Scania<br>applications.                                                                                                    | ogir   |  |  |
| Don't use special<br>when you fill in the special<br>when you fill in the special<br>Scana IT user category*<br>Suppler<br>Preferred language<br>English - Great Britain •<br>Title<br>Start Date *<br>09/16/2020<br>Organisation details<br>Home supplier number *<br>Supplier number where the user is<br>located. Automatically added to<br>"Represents supplier number"                                                                                                    | characters/scrip<br>the user details.                                                                                                    | Lesg. ą, ć, ę,<br>This will cause<br>First name*<br>Lesst 2 characters<br>Email*    | Ł, ń, ó, ś, ź, ź ü<br>e problems with the portal l<br>Last name*<br>Loast 2 characters<br>Mobile phone*<br>Characters allowed: 0-9 and + sign<br>is mandatory as initial character. No<br>spaces. This number is used during<br>login (one-time password sent via<br>SMS).           Characters allowed: 0-9 and + sign<br>is mandatory as initial character. No<br>spaces. This number is used during<br>login (one-time password sent via<br>SMS).           Characters allowed: 0-9 and + sign<br>is mandatory as initial character. No<br>spaces. This number is used during<br>login (one-time password sent via<br>SMS).           Characters allowed: 0-9 and + sign<br>is mandatory as initial character. No<br>spaces. This number is used during<br>login (one-time password sent via<br>SMS).           Characters allowed: 0-9 and + sign<br>is mandatory as initial character. No<br>spaces. This number is used during<br>login (one-time password sent via<br>SMS).           Characters allowed: 0-9 and + sign<br>is mandatory as initial character. No<br>spaces. This number is used during<br>login (one-time password sent via<br>SMS).           Characters allowed: 0-9 and + sign<br>space . This number is used during<br>login (one-time password sent via<br>SMS).           Characters allowed: 0-9 and + sign<br>space . This number is used during<br>space . This number is used during<br>space . Th | ogin   |  |  |
| Don't use special<br>when you fill in the second second secon | characters/scrip<br>the user details.                                                                                                    | Le.g. ą, ć, ę,<br>This will cause<br>First name*<br>Least 2 characters<br>Email*    | Ł, ń, ó, ś, ź, ź ü<br>e problems with the portal l<br>last neme*<br>last neme*<br>last 2 characters<br>Mobile phone*<br>Characters allowed: 0-9 and + sign<br>is mandatory as initial character. No<br>spaces. This number is used during<br>login (one-time password sent via<br>SMS).           Nobile phone*           Represents supplier number           Image: State of the supplier number           Image: State of the supplications.                                                                                                    | ogir   |  |  |

| 7   | Go to "Manage Access" and "Manage User Access".                                                                                                    |
|-----|----------------------------------------------------------------------------------------------------|
|     | Home My Work - Folder Access -                                                                                                    |
|     | AB My Dashboard                                                                                                    |
|     | My Tasks     Access Reviews                                                                                                    |
|     | Manage User Access                                                                                                    |
|     | Manage Accounts                                                                                                    |
|     | Manage Passwords Track My Requests                                                                                                    |
|     | Manage Identity ^ Currently no data                                                                                                    |
|     |                                                                                                    |
| 8a  | "Select Users" and mark the user (green round icon).                                                                                                    |
|     | Manage User Access                                                                                                    |
|     | Been Unor         Manage Access         Riview ()           Search Unor         0                                                                                                    |
|     | Attention         Strong 1-3 of 3         Films w                • Axesson Rans Petter               • Image attention               • Image attention                                                                                                    |
|     | Uwer(b): HV09/M         Uwer(b): AU200           Manager:: Assessment and an analysis         Uwer(b): AU200           A         A                                                                                                    |
|     | A flor hors Showing 1-3 of 3                                                                                                    |
|     |                                                                                                    |
| 0.5 | Co to "Managa Access" Click on the magnifising glass to see all accesses                                                                                                    |
| 6D  |                                                                                                    |
|     | Tick the round icons for all concerned applications/roles the user needs.                                                                                                    |
|     | Gsp_Role_ExternalAP (or NAP) must be added, to be able to access the other applications in SSP (incl. standards).                                                                                                    |
|     | Other common applications/roles to add:                                                                                                    |
|     | Gsp_App_Webstars<br>Gsp_App_OCSWebProd                                                                                                    |
|     | GSP_APP_web-EDI<br>GSp_App_eQuality<br>Nile External Supplier or Nile Basic External                                                                                                    |
|     |                                                                                                    |
|     | Manage User Access Educt Users Manage Access Revers                                                                                                    |
|     | Image: Control of the control of the contro |
|     | Cox_Stale_ExternalAP Commons                                                                                                    |
|     | Tentasy, Solo, Soppler Down                                                                                                    |
|     | Other max weeks names 20 million     Booking 5.5 million     Sooking 5.5 million                                                                                                    |
|     | Keep in mind that when the Gsp. Role. External AP access is added to the account, it takes 12                                                                                                    |
|     | hours before the account can be logged in to.                                                                                                    |

| 8c | <image/>                                                                                                    |
|----|----------------------------------------------------------------------------------------------------|
| 9  | <complex-block></complex-block>                                                                                                    |
| 10 | Choose the User and "Manage".                                                                                                    |
| 11 | Click "Generate", to get a password automatically.<br>Copy the password and share it with the user by sending it in an email.<br>Click "OK".<br>NOTE! The password is confidential and should be treated with caution. |

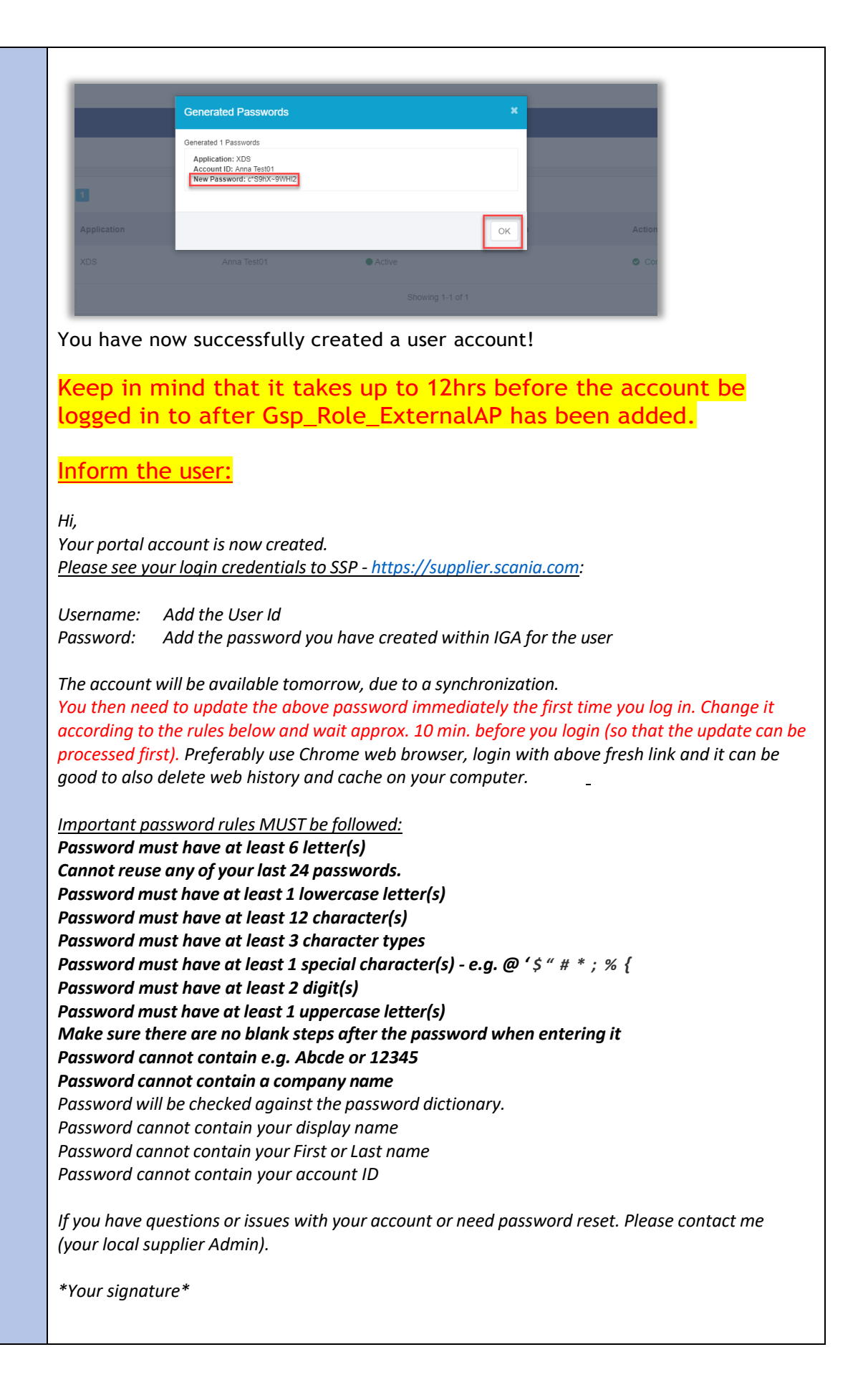

# Update user account

| 1 | Go to <a href="https://iga.scania.com">https://iga.scania.com</a> and log in (see page 1, step 1-2) |
|---|----------------------------------------------------------------------------------------------------|
| 2 | Go to "Manage Identity" and "Update Identity".                                                      |
| 3 | Type the users name or UserID to update for.                                                        |
| 4 | Update the user information - click <b>Submit</b>                                                   |

# Disable user account

| 1 | Go to <a href="https://iga.scania.com">https://iga.scania.com</a> and log in (see page 1, step 1-3)                                                                                                    |
|---|----------------------------------------------------------------------------------------------------|
| 2 | Go to "Manage Identity" and "Update Identity".                                                                                                    |
| 3 | Type the users name or UserID to update for.                                                                                                    |
| 4 | Fill in "End Date" and click "Submit".<br>Now the users account is Disabled (but not completely deleted).<br>A reminder to the local admin will be sent out 2 weeks before expiry date, for<br>the admin to have time to change the date. If the current date remains, the<br>account will be deleted completely once the end date has been passed by 30<br>days.<br>See picture on the next page. |

| Scania IT-user category                               | *                | Scania IT-user ID                             | First name *                                                                                                    | Last name *                                                                                                    |
|-------------------------------------------------------|------------------|-----------------------------------------------|----------------------------------------------------------------------------------------------------|----------------------------------------------------------------------------------------------------|
| Supplier                                              |                  | ETE7E2                                        | elieSupplier1                                                                                                    | Test                                                                                                    |
| ouppile                                               |                  |                                               | Least 2 characters                                                                                                 | Least 2 characters                                                                                                    |
| Supplier Administrator                                |                  | Email                                         | Company email *                                                                                                    | Mobile phone                                                                                                    |
| elieAdmin Test                                        | ~                |                                               | jane.doe2@scania.ru                                                                                                |                                                                                                    |
| Responsible IT administra<br>Scania                   | ator at          |                                               | A non-Scania.com email address.<br>Example: jane.doe@scania.ru,<br>john.doe@acme.com. Private email<br>not allowed | Characters allowed: 0-9 and + sign<br>is mandatory as initial character. No<br>spaces. This number is used during<br>login (one-time password sent via<br>SMS). |
| City                                                  |                  | Country *                                     | Salutation                                                                                                    |                                                                                                    |
|                                                       |                  | Portugal 🗸                                    | Mr                                                                                                    |                                                                                                    |
| The physical location of the                          | he identity      | The physical location of the identity         | O Ms/Mrs                                                                                                    |                                                                                                    |
| Title                                                 |                  |                                               | Preferred language                                                                                                 |                                                                                                    |
|                                                       |                  |                                               | English - Great Britain                                                                                            | ~                                                                                                    |
| Chard data *                                          |                  | End data                                      |                                                                                                    |                                                                                                    |
| Start date *                                          | -                | End date                                      |                                                                                                    |                                                                                                    |
| 04/20/2021                                            |                  | mmooryyyy                                     |                                                                                                    |                                                                                                    |
| Organisation det                                      | ails             |                                               |                                                                                                    |                                                                                                    |
| Home supplier number                                  | *                | Company                                       | DUNS                                                                                                    | Represents supplier number                                                                                                    |
| 0005101                                               | ~                | SCANIA                                        |                                                                                                    | ¥                                                                                                    |
| Supplier number where the                             | ne user is       |                                               |                                                                                                    | Enter all supplier numbers this user                                                                                                    |
| located. Automatically ad<br>"Represents supplier num | ded to<br>nber". |                                               |                                                                                                    | should represent in different Scania<br>applications.                                                                                                    |
|                                                       |                  |                                               |                                                                                                    | 0005101 ×                                                                                                    |
| Managod cumpling numb                                 |                  |                                               |                                                                                                    |                                                                                                    |
| managed supplier name                                 | 201              |                                               |                                                                                                    |                                                                                                    |
| Only and yok have 16 the                              | - 14             |                                               |                                                                                                    | •                                                                                                    |
| Only set values here if the                           | e identity sho   | ouid nave administrative rights to any of the | supplier numbers. If not, leave blank.                                                                             |                                                                                                    |
|                                                       |                  |                                               |                                                                                                    |                                                                                                    |
|                                                       |                  |                                               |                                                                                                    | Cancel Submit                                                                                                    |

# Add/Remove access (when the account already exists)

| Keep in mind that when the Gsp_Role_Externa   | IAP access is added to the account, it takes 12 |
|-----------------------------------------------|-------------------------------------------------|
| hours before the account can be logged in to. |                                                 |

| 1 | Go to "Manage Access" and "Manage User Access".                                                                                                    |
|---|----------------------------------------------------------------------------------------------------|
|   | Home My Work - Folder Access -                                                                                                    |
|   | Image Access   Manage User Access   Manage Access                                                                                                    |
|   | Manage Passwords       Track My Requests             Manage Identity           Currently no data                                                                                                    |
| 2 | Search for the user to be updated:                                                                                                    |
| 3 | "Select Users" and mark the user (green round icon).          Warge User Access       Image User Access         Image User Access       Image User Access         Image User Access       Image User Access |
|   |                                                                                                    |

| Go to <i>"Manage Access"</i> .<br>Click on the magnifying glass to see all available accesses.<br>Tick the round icons for all concerned applications/roles the user needs.                                                                                                    |  |  |  |  |  |  |
|----------------------------------------------------------------------------------------------------|--|--|--|--|--|--|
| See: Application explanation                                                                                                    |  |  |  |  |  |  |
| Gsp_Role_ExternalAP (NAP) must always be added, so the user will be able to access the portal and other applications in SSP. Once this access has been added, login to the supplier portal will be possible the next day.                                                                                                    |  |  |  |  |  |  |
| 1 Select Users     2 Manage Access       Find and select users for whom you want to manage access.     2 Manage Access for the users you've selected.                                                                                                    |  |  |  |  |  |  |
| Add Access                                                                                                    |  |  |  |  |  |  |
| Search By Keywords 🗸 Search Access                                                                                                    |  |  |  |  |  |  |
| Identifies Selected: Select the applications the user need access to (from the portal) ! Showing 1-7 of 7                                                                                                    |  |  |  |  |  |  |
| GSP_App_OCSWebProd                                                                                                    |  |  |  |  |  |  |
| Resp. customs@scania.com<br>Type: Entitlement Owner: Appl-Adm-Gsp Application: XDS Attribute: memberOf                                                                                                    |  |  |  |  |  |  |
| Embasy_Role_Supplier                                                                                                    |  |  |  |  |  |  |
| Type: Entitlement Owner: Appl-Adm-Embasy Application: XDS Attribute: memberOf                                                                                                    |  |  |  |  |  |  |
| Viust always be added to the account!         Type: Entitlement Owner: Appl-Adm-Gsp Application: XDS Attribute: memberOf         Gsp_App_Webstars         Type: Entitlement Owner: Appl-Adm-Gsp Application: XDS Attribute: memberOf                                                                                                    |  |  |  |  |  |  |
| Gsp_App_eQuality                                                                                                    |  |  |  |  |  |  |
| Type: Entillement Owner: Appl-Adm-Gsp Application: XDS Attribute: memberOf                                                                                                    |  |  |  |  |  |  |
| Gsp_App_Web-EDI                                                                                                    |  |  |  |  |  |  |
| Type: Entitlement Owner: Appl-Adm-Osp Application: XDS Attribute: memberOf                                                                                                    |  |  |  |  |  |  |
| Gsp_App_ePerformance                                                                                                    |  |  |  |  |  |  |
| Type: Entitlement Owner: Appl-Adm-Gsp Application: XDS Attribute: memberOf                                                                                                    |  |  |  |  |  |  |
| Go to " <i>Review</i> " and click "Submit".                                                                                                    |  |  |  |  |  |  |
| Manage User Access       Sent Users     Manage Access       Ad Access     Reset Access       B Sent Access     Control       C Seng Main Access     Control       C Seng Main Access     Control       C Seng Main Access     Control       C Seng Main Access     Control       C Seng Main Access     Control       C Seng Main Access     Control       C Seng Main Access     Control       C Seng Main Access     Control       C Seng Main Access     Control       C Seng Main Access     Control       C Seng Main Access     Control       C Seng Main Access     Control       C Seng Main Access     Control       C Seng Main Access     Control       Seng Main Access     Control       Seng Main Access     Control       Seng Main Access     Control       Seng Main Access     Control       Seng Main Access     Control       Seng Main Access     Control       Seng Main Access     Control       Seng Main Access     Control |  |  |  |  |  |  |
|                                                                                                    |  |  |  |  |  |  |

Application Access Scania SupplierPortal Explanation

On Scania Supplier Portal, Scania offers a range of application that suppliers need in order to perform their daily business with Scania. This document summarize the available applications and the related accesses necessary. Thelist is showing all different roles that exist for supplier users and what roles available for each supplier depends on the business relation with Scania.

If you think your company lack access to any application, please contact yourScania Purchaser, which should be able to help you with getting the correct access added.

## Basic access

In order for a user to get access to the Scania Supplier Portal, they need to have at least one of the two groups (depending on what the supplier deliver):

• Gsp\_Role\_ExternalAP - Suppliers that deliver automotive parts (bothproduction and spare parts)

• Gsp\_Role\_ExternalNAP - Suppliers that deliver non-automotive parts and services

If your administrator do not find any of these groups, they should get in contact with <a href="mailto:supplier\_portal.helpdesk@scania.com">supplier\_portal.helpdesk@scania.com</a>, which can help adding any of them to your company.

## Application access

In the table below, you find all applications available and what access groups/roles needed in order to gain access to the application. More information related to each application and need for additional accounts, canbe found in the appendix.

#### About the table

Some applications and links to applications are already include in the 2 basic access roles and hence is the table below based on these 2 roles, if additional roles are needed, they are stated in respective column.

All applications are not available globally, so they are sorted by either SEU (delivering to Scania productions units in Europe) or SLA (delivering to ScaniaProduction Units in South America).

| Name                    | Description                                                                                                    | ExternalAP         | ExternalNAP       | Additio<br>nal<br>Accoun<br>t |  |  |  |  |  |
|-------------------------|----------------------------------------------------------------------------------------------------|--------------------|-------------------|-------------------------------|--|--|--|--|--|
| Basic applications      |                                                                                                    |                    |                   |                               |  |  |  |  |  |
| Scania Lexicon          | Provides defined<br>corporate<br>concepts and<br>denominations.                                                                                                    | Included           | Included          | No                            |  |  |  |  |  |
| Scania<br>Standards     | Here you will find<br>all Scania<br>Standards -<br>"STD"-<br>documents-<br>which are<br>available for<br>Suppliers.                                                                                            | Included           | Included          | No                            |  |  |  |  |  |
| User<br>Management      | Management of<br>user information<br>and capabilities<br>depends on role.<br>Normal user can<br>update some of<br>their own user<br>information,<br>whereas<br>administrators<br>have more<br>functionalities. | Included           | Included          | No                            |  |  |  |  |  |
| VW Business<br>Platform | Volkswagen<br>Supplier Portal.                                                                                                    | Included           | Included          | Yes                           |  |  |  |  |  |
| PackIT                  | System to view,<br>approve and<br>retrieve<br>packaging<br>instructions for<br>parts.                                                                                                    | Included           | Included          | No                            |  |  |  |  |  |
|                         | 1                                                                                                    | Globally available | 1                 |                               |  |  |  |  |  |
| TeamRoom                | Collaboration<br>area, where<br>suppliers can<br>share documents<br>and information<br>with Scania in<br>specified project.                                                                                    | TeamRoomSuppliers  | TeamRoomSuppliers | No                            |  |  |  |  |  |
| eQ2 portal              | Quality portal that<br>handles PPAP<br>submissions,<br>change request<br>and deviations<br>(product and<br>transport).                                                                                         | Included           | Gsp_App_eQuality  | Yes                           |  |  |  |  |  |

| ePerformance      | Shows the<br>delivery precision<br>and quality<br>performance of<br>the supplier.                                | Included                                         | Gsp_App_ePerformance                             | No  |
|-------------------|----------------------------------------------------------------------------------------------------|--------------------------------------------------|--------------------------------------------------|-----|
| Webstars          | Transport<br>booking and<br>follow up.                                                                           | Gsp_App_Webstars                                 | Gsp_App_Webstars                                 | Yes |
| OCS Web<br>(LTSD) | System to submit<br>documents<br>related to<br>Country of Origin<br>(in context of free<br>trade<br>agreements). | Gsp_App_OCSWebProd                               | Gsp_App_OCSWebProd                               | No  |
|                   |                                                                                                    | Only Europe                                      |                                                  |     |
| Nile Packaging    | Ordering system<br>for Scania<br>packaging.                                                                      | Nile_External_Supplier<br>or Nile_Basic_External | Nile_External_Supplier<br>or Nile_Basic_External | No  |
| Wed-EDI           | Web application for EDI messages.                                                                                | Gsp_App_Web-EDI                                  | Gsp_App_Web-EDI                                  | Yes |
|                   |                                                                                                    | Only South America                               |                                                  |     |
| ePackaging        | Packaging plans<br>for South<br>American<br>suppliers.                                                           | Gsp_App_ePackaging                               | Gsp_App_ePackaging                               | No  |
| eTooling          | System for<br>keeping track of<br>Scania tooling<br>(suppliers to<br>submit related<br>info).                    | eTooling_External_Users                          | eTooling_External_Users                          | No  |
| eTaxes            | System where tax<br>related to part<br>numbers can be<br>found.                                                  | Gsp_App_eTaxes                                   | Gsp_App_eTaxes                                   | No  |
| Wed-EDI (SLA)     | Web application for EDI messages.                                                                                | WedEDISLA_External_U<br>s ers                    | WedEDISLA_External_U<br>s ers                    | No  |
|                   |                                                                                                    |                                                  |                                                  |     |

## Appendix

#### Scania Lexicon

No extra account needed and credentials are the same as for Supplier Portal.

First time you are about to login: Enter your company name in the Clientwindow and your User name and Password.

#### Scania Standards

No extra account needed and credentials are the same as for Supplier Portal.

Please note: There is a subscription functionality within the application, so you can receive notifications as soon as a standard is updated. It is recommended to use, in order to fulfil the requirements stated in STD3868.

| Iechnica 🖉          | Information L     | lorary                     |   |  |
|---------------------|-------------------|----------------------------|---|--|
| formation Product + | All New Documents | E-mail Notification        |   |  |
|                     |                   |                            |   |  |
| Product:            | Scania Con        | Scania Corporate Standards |   |  |
| Language:           | English           |                            | • |  |
| e-mail address:     |                   |                            |   |  |
|                     |                   | OSubscribe                 |   |  |
|                     |                   |                            |   |  |

#### User management

No extra account needed and credentials are the same as for Supplier Portal.

System that handles the account and accesses for all external users. There are 2 different accesses within the application, normal user and administrator.

<u>Normal user:</u> Will be able to update information related to your own account(not password)

<u>Admin user:</u> Will be able to create/modify/erase users for their company (can hand out access and change password). For more information, please see the<u>instructions on Supplier Portal</u>. (available for logged in users)

For questions related to the User management system, please contact:

South American Suppliers: <u>Supplierportal.sla@scania.com</u> The rest of the World: <u>supplier\_portal.helpdesk@scania.com</u>

#### VW Business platform (ONE KBP)

Need for separate account, which is administrated by Volkswagen.

For more information, see

https://www.vwgroupsupply.com/ .

Support page: https://www.vwgroupsupply.com/onekbppub/en/kbp\_public/support/support.html

#### PackIT

No extra account needed and credentials same as for Supplier Portal.

#### Teamroom

No extra account needed and credentials are the same as for Supplier Portal.When you have logged in for the first time, your Scania contact need to add you to the appropriate project in order to get access to the information.

For support with the application, please contact: <a href="mailto:teamroom@scania.com">teamroom@scania.com</a>.

#### Confidential teamroom

Sometimes there is a need to share classified information, and then Scania also offers a more secured version of Teamroom, called "Confidential Teamroom". If you are asked to use this application, you need to first have access to the ordinary Teamroom and then you need to set up Azure MFA. This can be done in the login process.

#### eQ2 portal

Separate account needed.

A separate administrator is required for the eQ2 portal and for the creation of the first eQ2 administrator, you are asked to get in contact with your Scania Purchaser.

After the creation of the admin account, the administrator will be able to createnew accounts in eQ2 for the rest of their company.

#### Mapping of accounts:

All users of eQ2 portal will have a separate account, with separate credentials, but after first login, the Supplier Portal and eQ2 portal accounts are mapped, which means that the user will be automatically logged in to eQ2 for the future.

For more information and user guides (both for administrators and users), please see the <u>eQ2 portal page</u>. (only available for logged in users).

Support questions to be directed to <u>purchasing.system.support@scania.com</u> .

#### ePerformance

No extra account needed and credentials are the same as for Supplier Portal.

For questions related to the ePerformance application, please

contact:South American Suppliers: <u>Supplierportal.sla@scania.com</u> The rest of the World: <u>supplier\_portal.helpdesk@scania.com</u>

Or your responsible Material Planner (logistic) and Supplier Quality Engineer(quality).

#### Webstars

Separate account needed.

Please contact your responsible Material Planner at Scania to get your account and access.

#### OCS Web

No extra account needed and credentials are the same as for Supplier Portal.

For questions related to the OCS Web applications, please contact:<u>customs@scania.com</u>.

#### Nile Packaging

No extra account needed and credentials are the same as for Supplier Portal.

For support regarding the application or packaging related questions, pleasecontact: <a href="mailto:packaging.planning@scania.com">packaging.planning@scania.com</a>

#### Web-EDI

Separate account needed.

Scania Purchaser responsible for initiate the process for onboarding of Suppliers to EDI. If decision is taken that Web-EDI should be used, the logisticteam will create an account for the supplier.

For support in the onboarding process: <a href="mailto:scania.supplychain@edionet.net">scania.supplychain@edionet.net</a>

#### ePackaging

No extra account needed and credentials are the same as for Supplier Portal.

For questions related to the application, please contact: Supplierportal.sla@scania.com eTooling No extra account needed and credentials are the same as forSupplier Portal.

For questions related to the application, please contact:<u>supplierportal.sla@scania.com</u>

#### eTaxes

No extra account needed and credentials are the same as for Supplier Portal.

For questions related to the application, please contact:<u>supplierportal.sla@</u> <u>scania.com</u>

#### WebEDI SLA

No extra account needed and credentials are the same as for Supplier Portal.

For questions related to the application, please contact:<u>supplierportal.sla@</u>scania.com